# International Conference on Signal Processing and Communication – 2015

Steps for conversion of paper in pdf format

#### • Step -1

After saving the document, go to **print** option under file menu bar as shown in the image below.

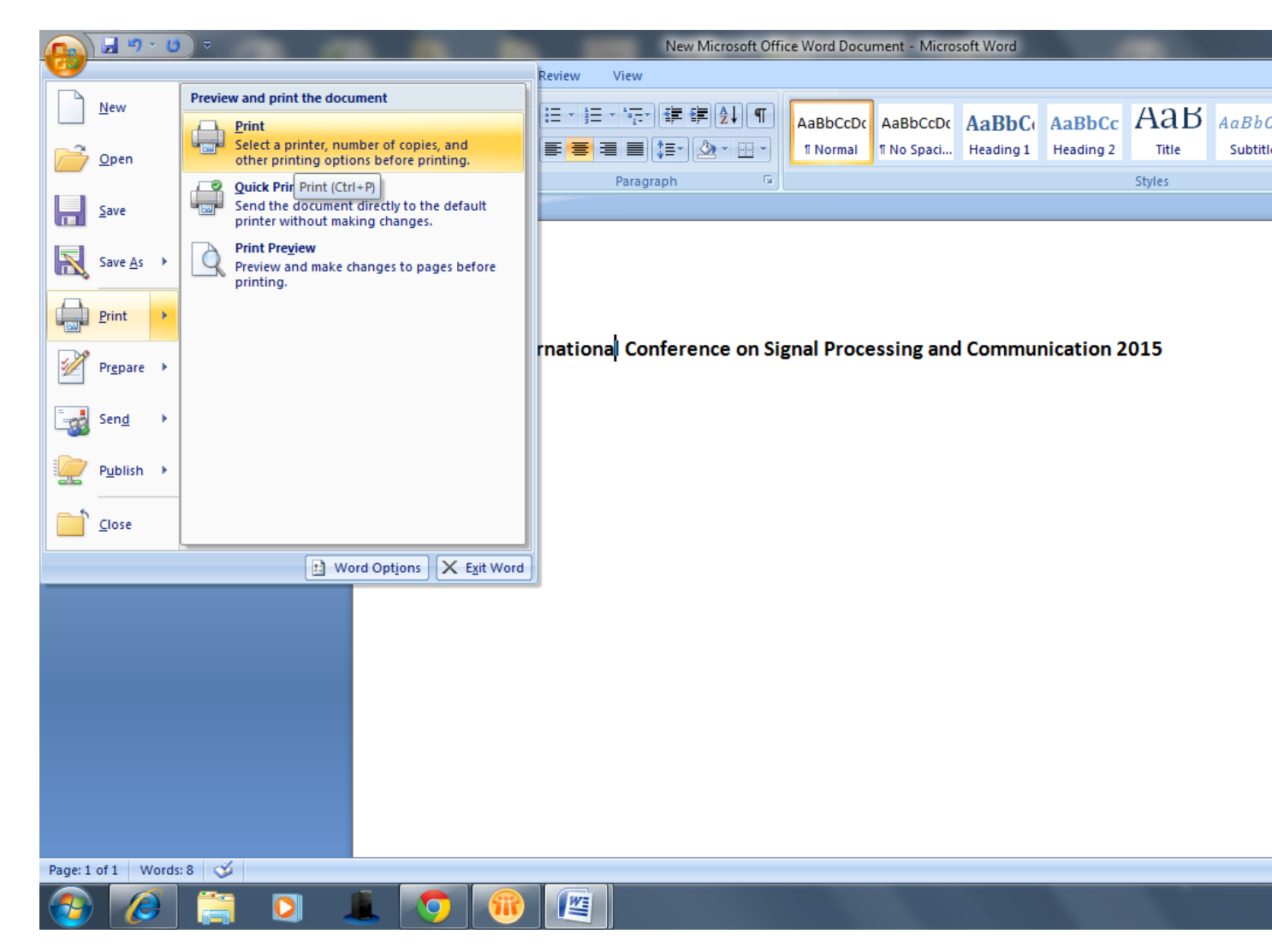

## • Step -2

Select the **default pdf writer** from the drop down list. (CutePDF Writer is selected in this case, as displayed in the pic below) and further click on **Options** button.

|                       |                              |                                                |                                                                          |                                                                                                    | New Micr                                                                                                    | osoft Offi                                    | ce Word Docu                                                                | ment - Micro                       | soft Word           |                                     |             |
|-----------------------|------------------------------|------------------------------------------------|--------------------------------------------------------------------------|----------------------------------------------------------------------------------------------------|----------------------------------------------------------------------------------------------------|-----------------------------------------------|-----------------------------------------------------------------------------|------------------------------------|---------------------|-------------------------------------|-------------|
| Home Insert           | Page Layout                  | References                                     | Mailings R                                                               | Review                                                                                                    | View                                                                                                    |                                               |                                                                             |                                    |                     | _                                   |             |
| Cut                   | Calibri (Body)<br>B I ∐ → ab | • 14 •<br>• × <sub>2</sub> × <sup>2</sup> Aa • | A A                                                                      |                                                                                                    | ਁਜ਼੶ੑਗ਼ਗ਼ਗ਼<br>ਫ਼ੑਗ਼ਗ਼ੑਗ਼ਗ਼ੑੑੑੑਫ਼੶ੑੑੑੑ                                                                                                    | .↓¶<br>`                                      | AaBbCcDc<br>¶Normal                                                         | AaBbCcDc<br>1 No Spaci             | AaBbC(<br>Heading 1 | AaBbCc<br>Heading 2                 | Aa<br>Title |
| Clipboard             |                              | Font                                           | Print                                                                    |                                                                                                    | Paragraph                                                                                                    | La .                                          |                                                                             |                                    |                     | ?                                   | X           |
|                       |                              |                                                | Prin<br>Na<br>St<br>Ty<br>W<br>Cc<br>Pau<br>@<br>C<br>Pau<br>Pau<br>Prin | Inter<br>ame:<br>tatus:<br>(here:<br>omment:<br>ge range<br>All<br>Current (<br>Pages:<br>Type pa<br>ranges s<br>from the<br>section. Fo<br>or p1s1, p<br>t what:<br>Do<br>t:<br>All | CutePDF Writ  CutePDF Writ  CutePDF Writ  Fax  Microsoft Offi  Microsoft XPS  rexample, type 1, 2  152, p1s3-p8s3  cument  pages in range | er<br>ce Document<br>Document<br>3, 5-12<br>v | culty<br>ent Image Write<br>t Writer<br>Zoom<br>Pages per s<br>Scale to pap | r<br>neet: 1 pag<br>er size: No Sc | ge<br>caling        | Properties<br>Fin <u>d</u> Printer. | ···         |
| Page: 1 of 1 Words: 8 | ≪  <br>■ <b>○</b> 1          |                                                |                                                                          | Options                                                                                                    |                                                                                                    |                                               |                                                                             |                                    | ОК                  | Cance                               | 3           |

#### • Step – 3

Click on **save tab** in the list of tabs displayed in Word Options Window.

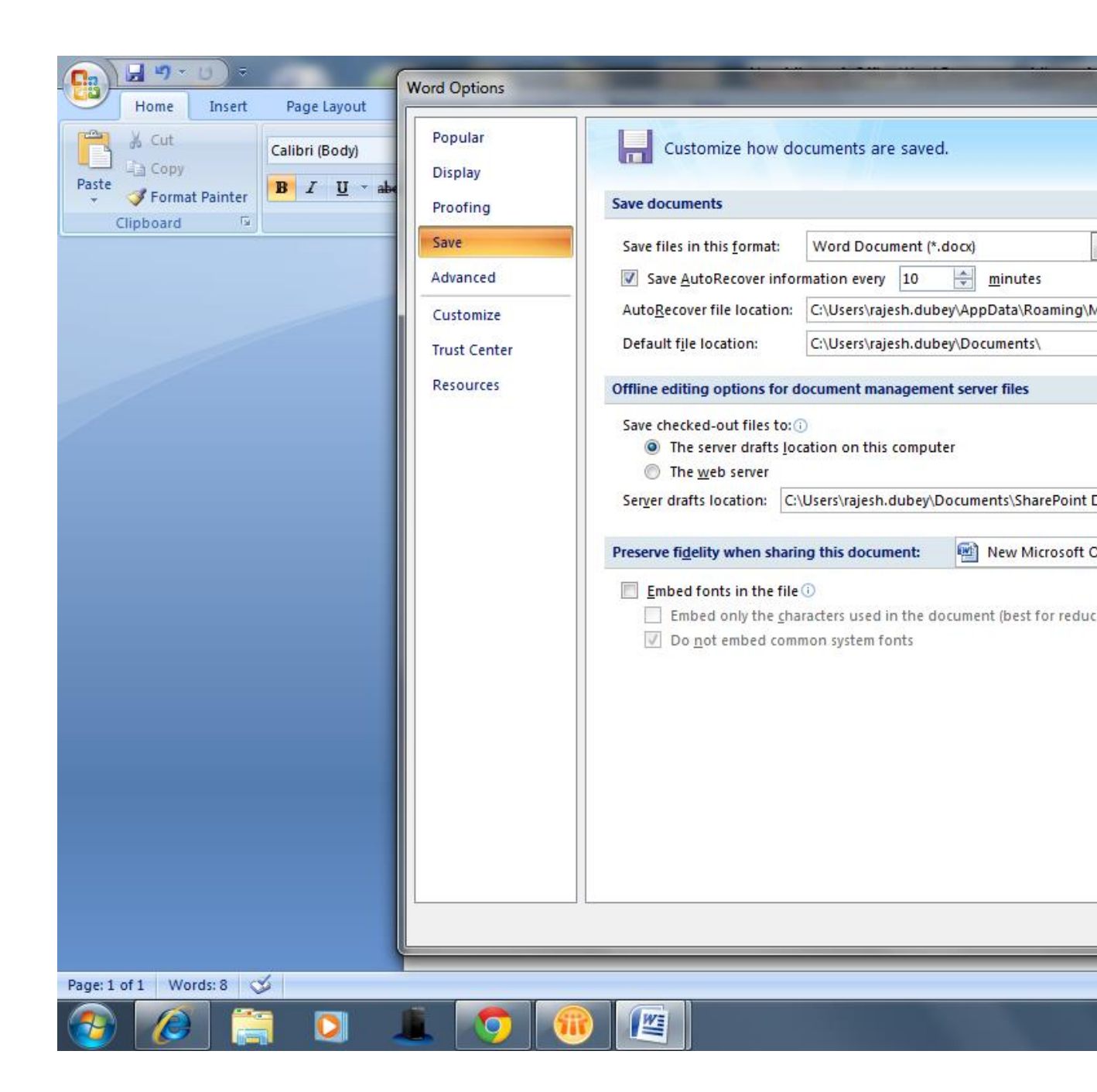

## • Step - 4

Check the option **Embed fonts** in the file in the Save Tab. Check the first option and uncheck the second option as showed in the pic below. Press **OK** to continue.

| Home Insert Page Layout           | Word Options                                                                      | the second second second second second second second second second second second second second second second s                                                                                                    |
|-----------------------------------|-----------------------------------------------------------------------------------|----------------------------------------------------------------------------------------------------|
| Calibri (Body)                    | Popular<br>Display                                                                | Customize how documents are saved.                                                                                                    |
| * V Format Painter                | Proofing                                                                          | Save documents                                                                                                    |
| Paste Format Painter<br>Clipboard | Display<br>Proofing<br>Save<br>Advanced<br>Customize<br>Trust Center<br>Resources | Save documents         Save files in this format:       Word Document (*.docx)         Image: Save AutoRecover information every       10       minutes         AutoRecover file location:       C:\Users\rajesh.dubey\AppData\Roaming\Microsoft\Word\         Default file location:       C:\Users\rajesh.dubey\Documents\         Offline editing options for document management server files         Save checked-out files to: ①         Image: The server drafts location on this computer         Image: The web server         Serger drafts location:       C:\Users\rajesh.dubey\Documents\SharePoint Drafts\         Preserve figelity when sharing this document:       Image: New Microsoft Office Word Document         Image: Embed fonts in the file ①       Image: Server for reducing file size)         Image: Do got embed common system fonts       Do got embed common system fonts |
|                                   | L                                                                                 |                                                                                                    |
| Page: 1 of 1 Words: 8             |                                                                                   |                                                                                                    |
|                                   |                                                                                   |                                                                                                    |
|                                   | • •                                                                               |                                                                                                    |

• Step -5

After clicking **OK**, the pdf file of the document will be generated which is ready to be uploaded by logging onto edas gateway.

## NOTE:

The above steps are desgined for Windows users using MS Office version 2007/08 and above.